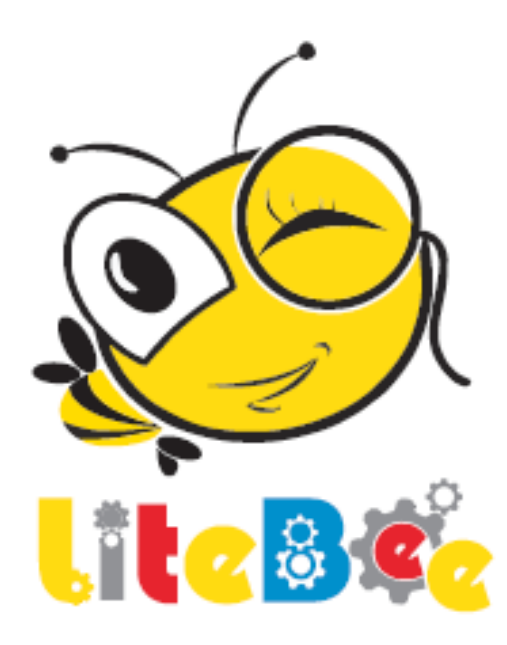

# Modul Pembelajaran Litebee Sky

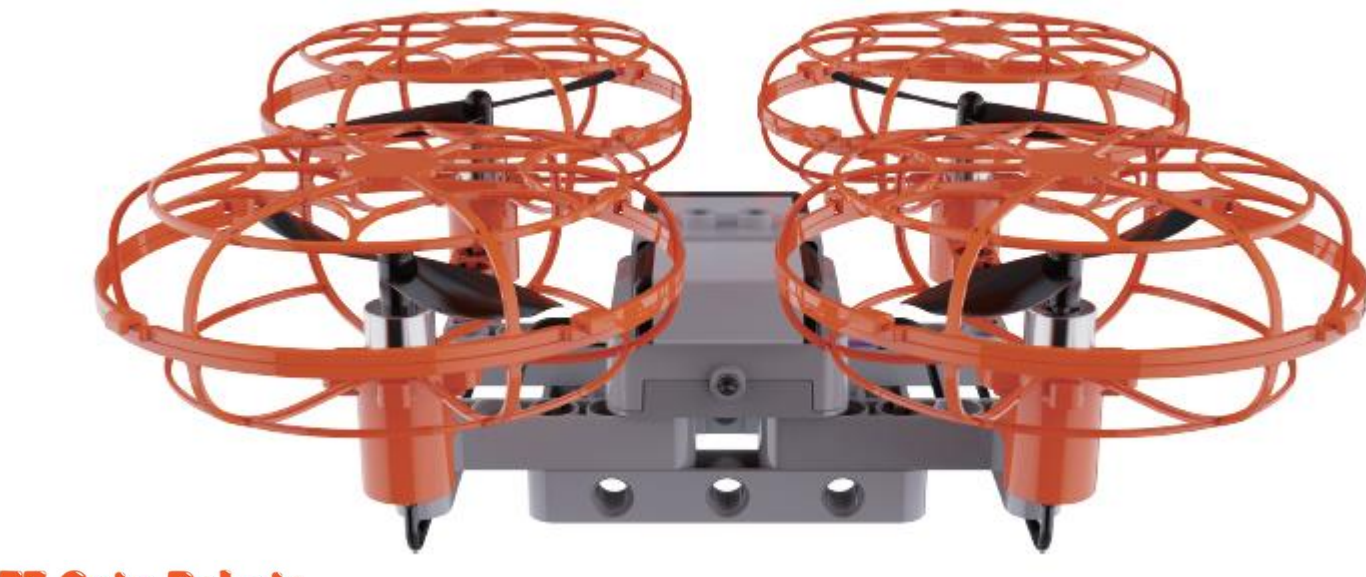

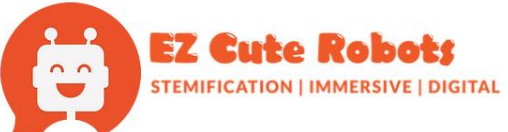

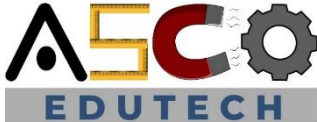

# **Dron Litebee Sky**

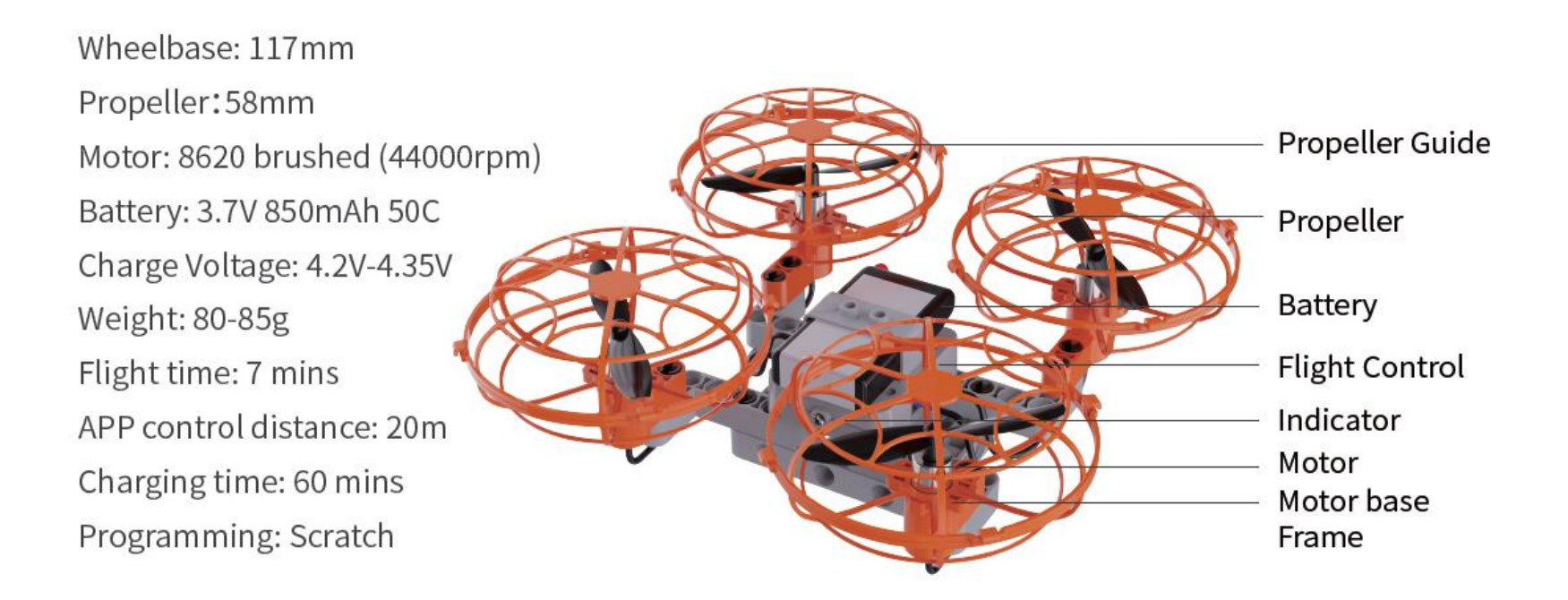

### Cara Pemasangan

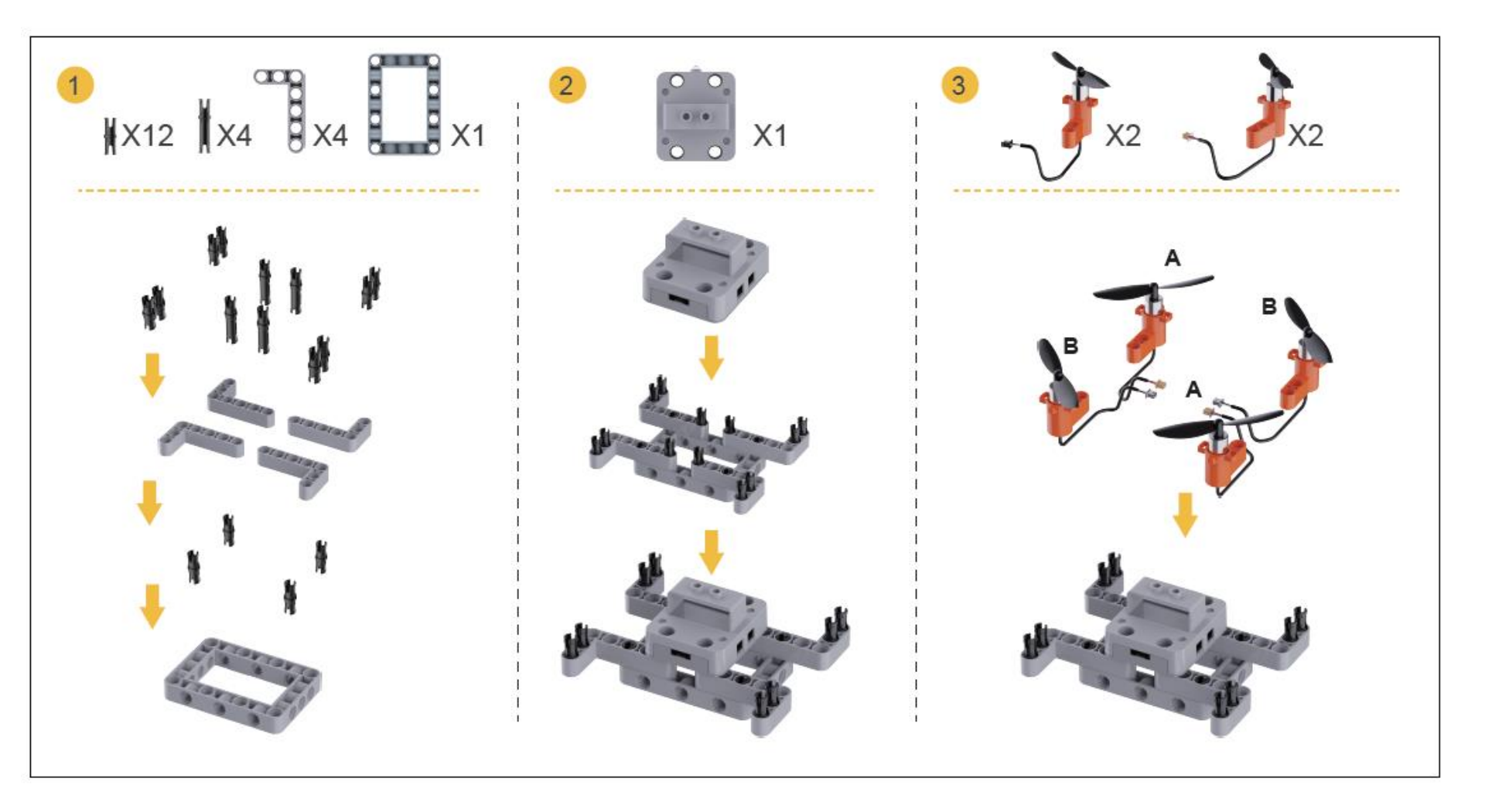

### Cara Pemasangan

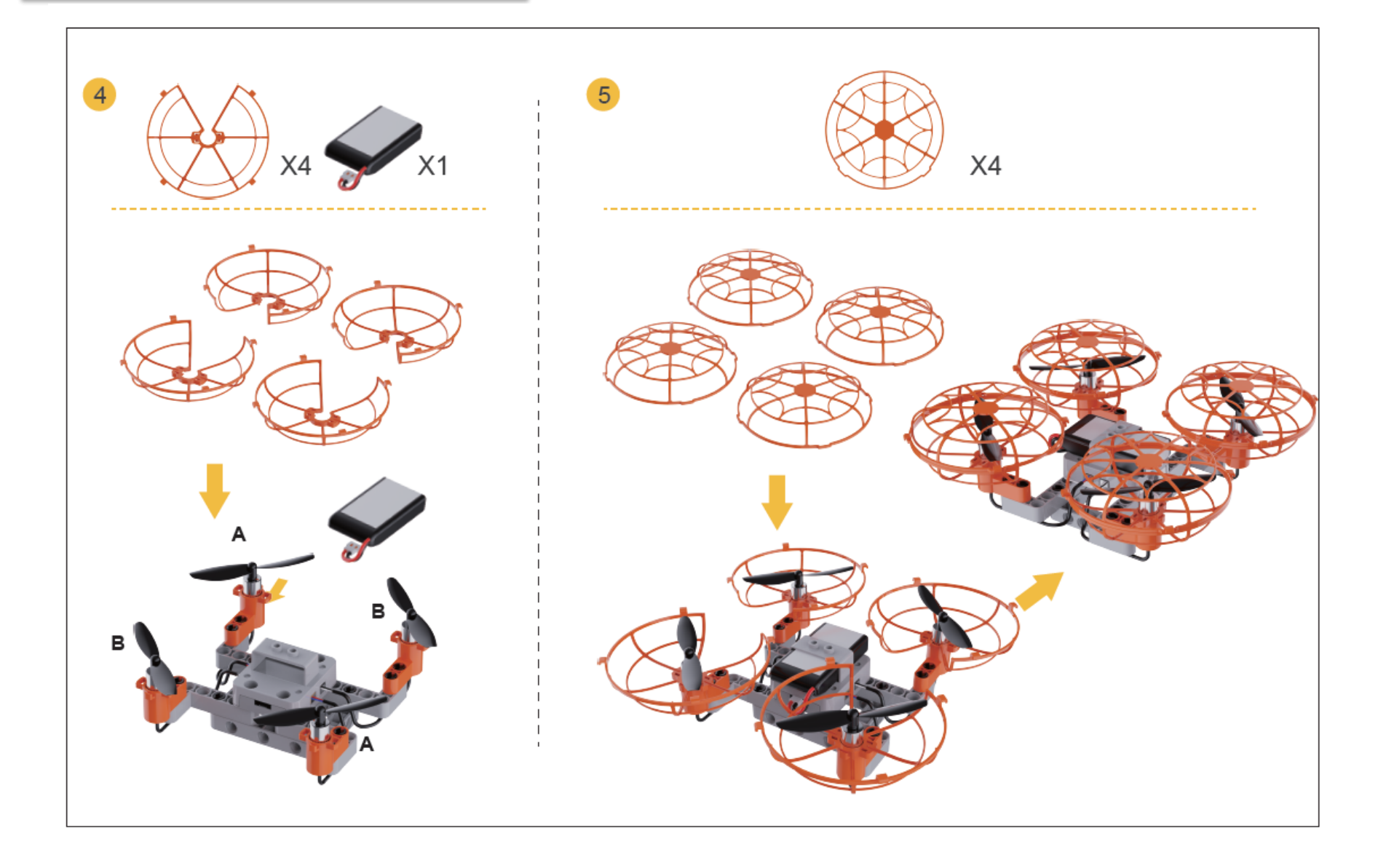

### Cara Pemasangan

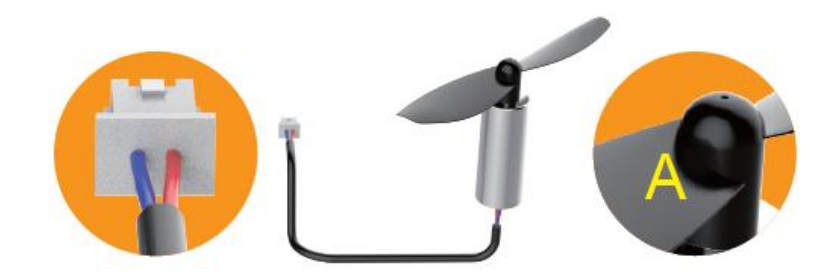

Kipas bertanda A menunjukkan motor akan berpusing mengikut jam

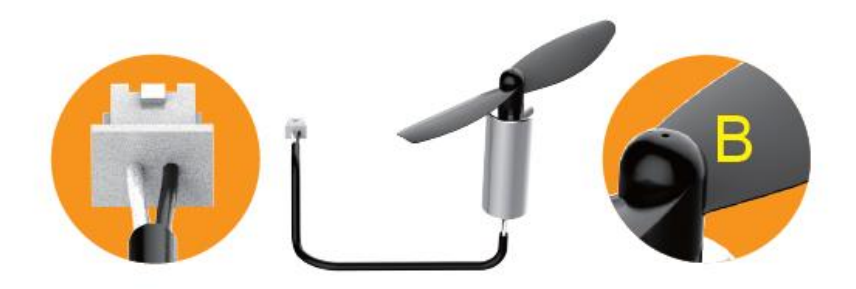

Kipas bertanda B menunjukkan motor akan berpusing melawan jam

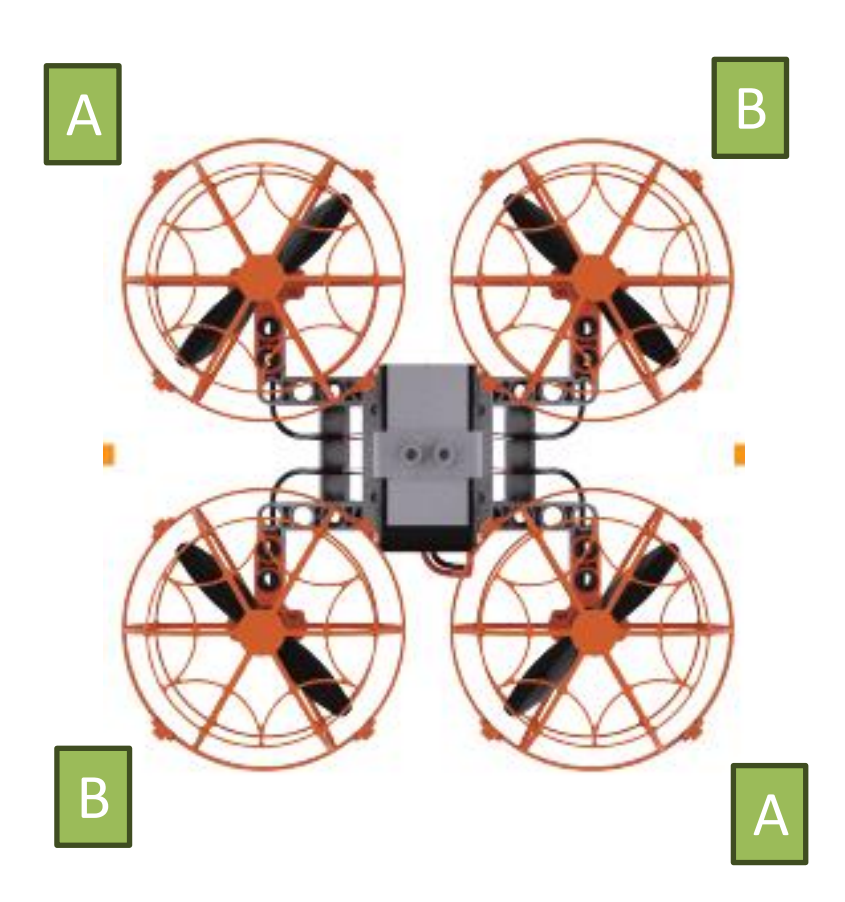

# PERKAKASAN DRON

| Bahagian | Penerangan                                                                                                    |
|----------|----------------------------------------------------------------------------------------------------|
| Input    | Merupakan bahagian yang disambungkan<br>dengan pelbagai jenis penderia seperti<br>suis, penderia cahaya, penderia suhu dan<br>sebagainya.                                                     |
| Proses   | Merupakan bahagian yang memproses<br>maklumat dari input dan mengawal<br>output.                                                                                                    |
| Output   | Merupakan bahagian yang bertindak<br>balas dari arahan yang diberikan oleh<br>bahagian proses. Output terbahagi<br>kepada 3 jenis iaitu output cahaya, output<br>bunyi dan output pergerakan. |

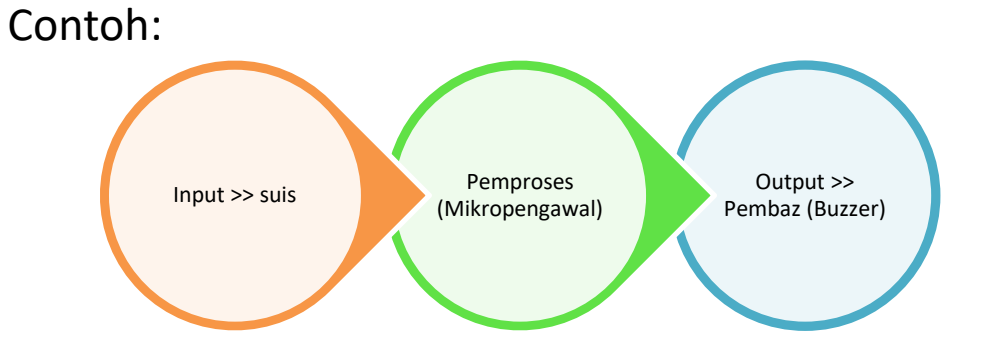

# MUAT TURUN APLIKASI!

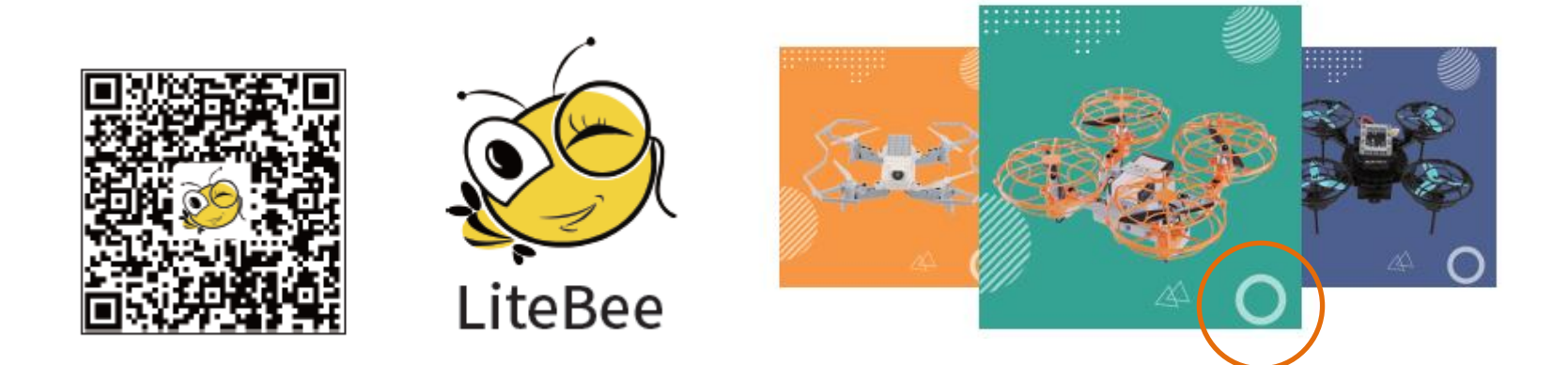

Muat turun dari Google Playstore: Litebee

#### Atau link:

https://play.google.com/store/apps/details?id =com.makerfire.mkf

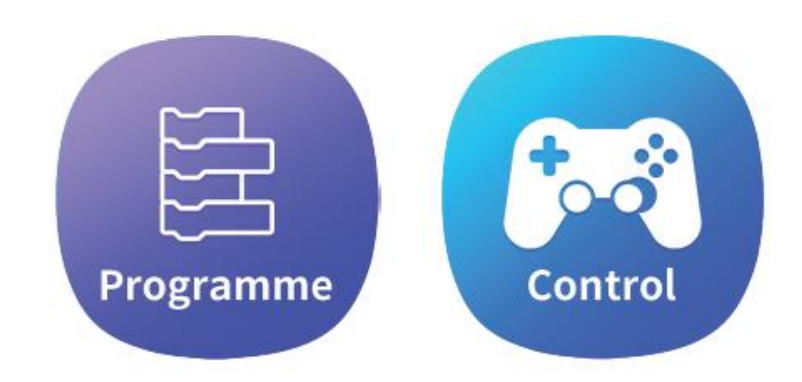

Link untuk download dari apple app store: https://apps.apple.com/my/app/litebee/id1315531215

#### Membuat sambungan dari peranti ke Dron

Sila tekan butang icon sambungan 🎑

1.

- 2. Hubungkan WIFI (kata laluan 12345678).
- Selepas sambungan berjaya sila tekan
  "back" sehingga kembali kepada aplikasi

#### Menjalankan proses kalibrasi Dron

- 1. Sila tekan butang icon kalibrasi
- 2. Sila tunggu sehingga proses kalibrasi selesai

| Connection                     |               |
|--------------------------------|---------------|
| Connecting to WiFi that starts | with LiteBee? |
| Cancel                         | m             |
|                                |               |
| WiFi connected                 |               |
|                                |               |

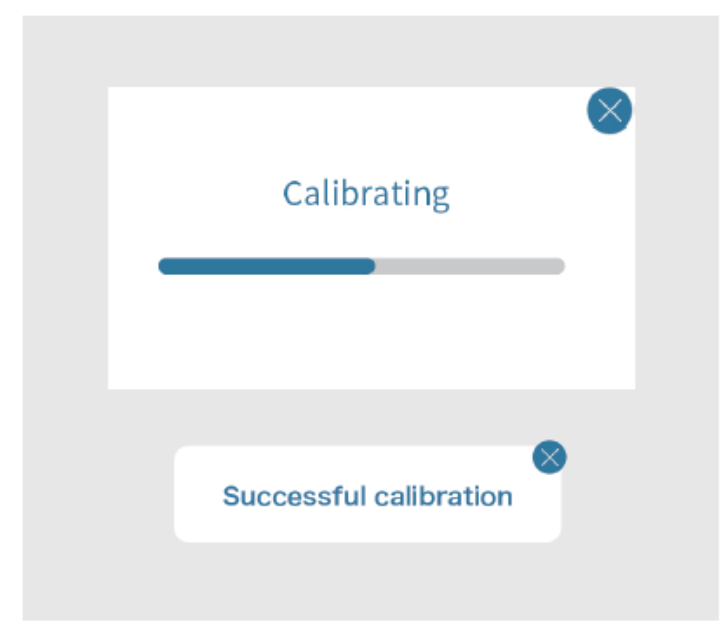

#### Langkah Pertama

| Langkah Keselamatan                              | Hasil Dapatan                                          | Permerhatian | L         | Catatan                                                                                         |
|--------------------------------------------------|--------------------------------------------------------|--------------|-----------|-------------------------------------------------------------------------------------------------|
| Kipas Dron (propeller)<br>dipasang dengan betul  | Kipas dipasang mengikut<br>arahan dan ketat            | Ya           | Tidak     | Tukar kipas jika terdapat<br>kerosakan atau ketatkan jika ia<br>longgar                         |
| Bateri pada dron dan alat<br>kawalan dicaj penuh | Bateri semua dicaj penuh                               | Ya           | Tidak     | Tahap bateri dron merosot<br>apabila keadaan cuaca<br>menghampiri atau menurun di<br>bawah 0 °C |
| Ketetapan halaju dron                            | Halaju rendah                                          | Rendah       | Tinggi    | Sebagai pemulaan, tetapkan<br>halaju perlahan                                                   |
| Status alat kawalan                              | Pilih alat kawalan yang<br>sesuai                      | Jenis Jepun  | Jenis USA | Boleh ditukar pada Aplikasi                                                                     |
| Notis kekurangan tahap<br>bateri                 | Lampu bateri berkelip                                  | Ya           | Tidak     | Turunkan dron jika bateri<br>berkurangan                                                        |
| Keadaan tempat<br>penerbangan                    | Tempat terbuka dan<br>keadaan angin yang tidak<br>kuat | Ya           | Tidak     | Sebagai pemulaan gunakan<br>tempat yang terbuka dan tidak<br>berangin                           |

Cara-cara penggunaan dron Secara kawalan jauh (aplikasi)

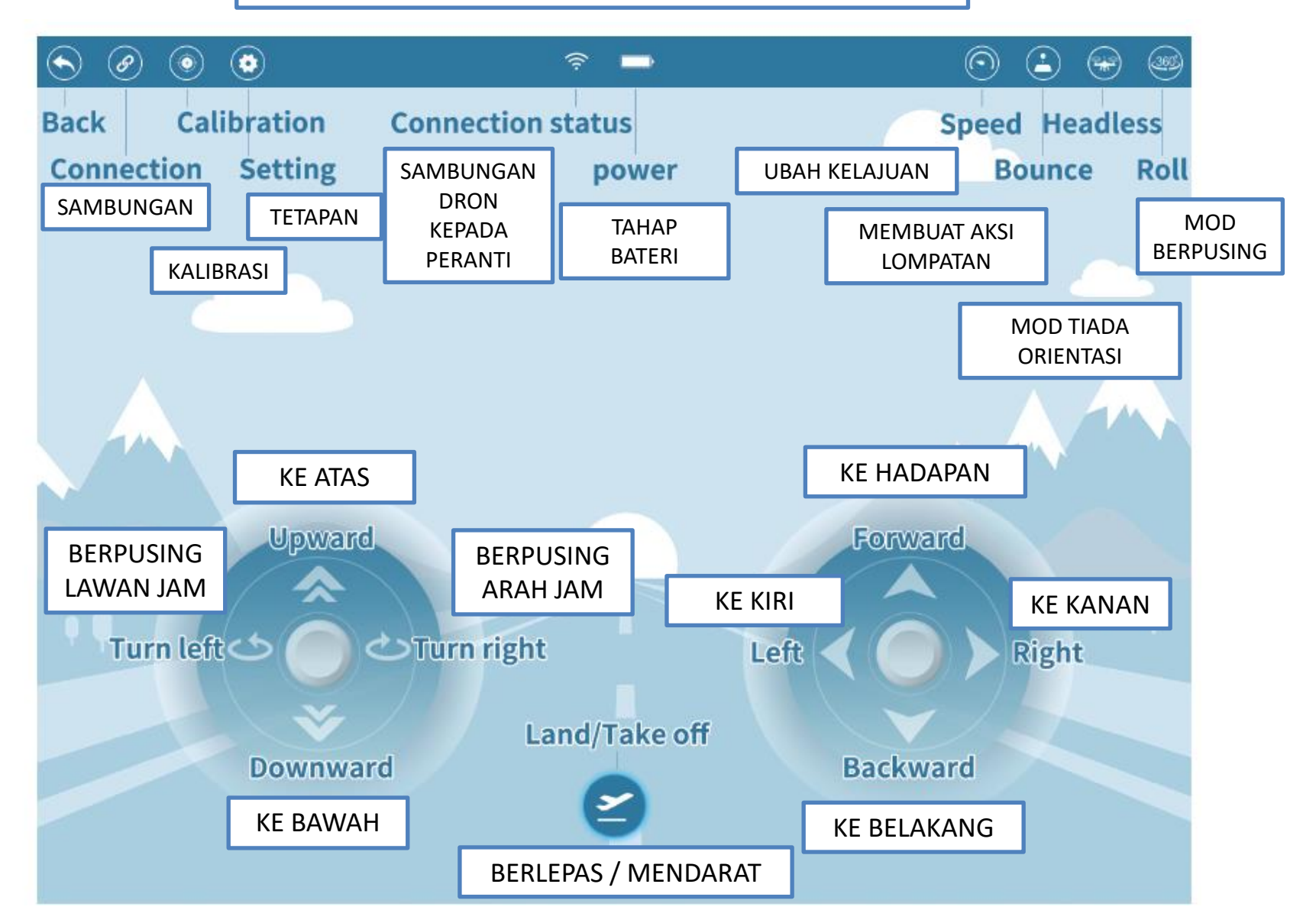

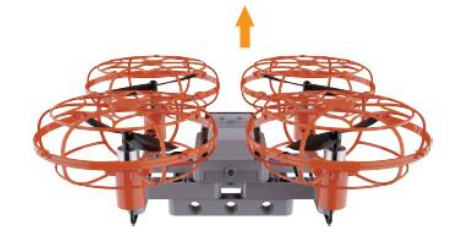

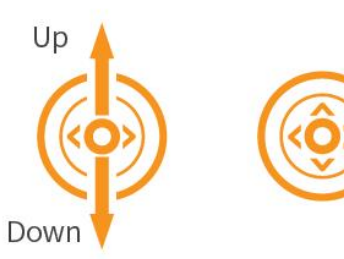

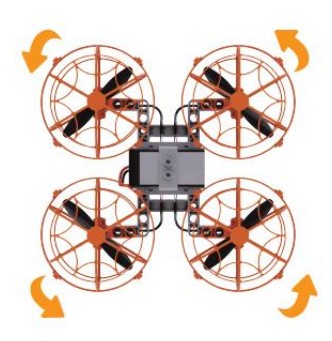

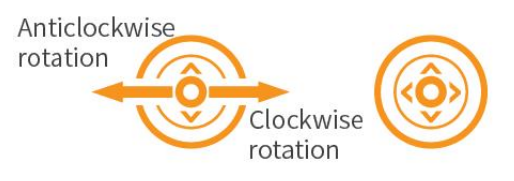

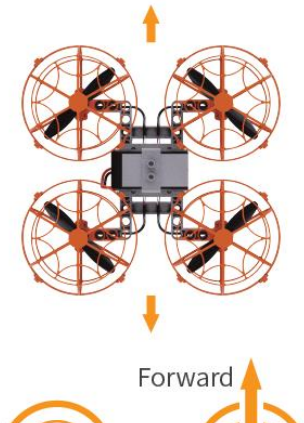

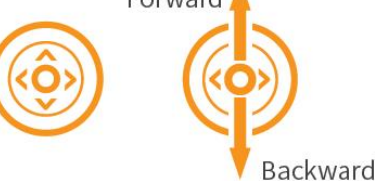

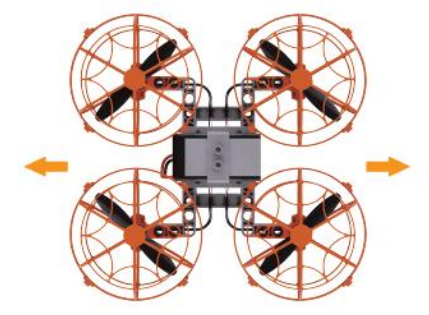

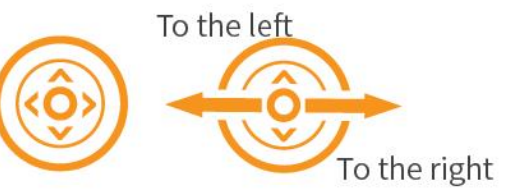

Latihan praktikal

| Misi | Penerbangan Dron                    | Arahan                                                       | Catatan |
|------|-------------------------------------|--------------------------------------------------------------|---------|
| 1    | Pelepasan dan Pendaratan            | Sambungkan kepada bateri untuk<br>menghidupkan dron          |         |
|      |                                     | Menaikkan dron pada ketinggian 1m                            |         |
|      |                                     | Terbang pada kedudukan yang<br>sama("Hover") selama 2 saat   |         |
|      |                                     | Mendaratkan dron                                             |         |
| 2    | Arah Penerbangan                    | Pastikan dron terbang pada jarak<br>penglihatan anda         |         |
|      |                                     | Kepala dron menghadap ke hadapan                             |         |
|      |                                     | Ekor dron berhadapan dengan badan<br>anda                    |         |
| 3    | Terbang ke belakan dan<br>kehadapan | Berlepas kepada kedudukan "hover"                            |         |
|      |                                     | Terbang ke hadapan selama 3 saat                             |         |
|      |                                     | "Hover" selama 2 saat                                        |         |
|      |                                     | Terbang ke belakang ke posisi asal dan<br>lakukan pendaratan |         |

Latihan praktikal

| Misi | Penerbangan Dron                | Arahan                                                                                                    | Catatan |
|------|---------------------------------|----------------------------------------------------------------------------------------------------|---------|
| 4    | Putaran ke kiri dan ke kanan    | Berlepas ke posisi "Hovering"                                                                                                 |         |
|      |                                 | Dron berputar ke kiri 90 darjah<br>(lawan pusingan jam)                                                                       |         |
|      |                                 | "Hover" untuk 2 saat dan putar dron<br>ke kiri sebanyak 90 darjah                                                             |         |
|      |                                 | "Hover" selama 2 saat dan putar<br>dron ke kanan (mengikut pusingan<br>jam) sebanyak 180 darjah dan<br>daratkan dron tersebut |         |
| 5    | Pergerakan ke kiri dan ke kanan | Berlepas ke posisi "Hovering"                                                                                                 |         |
|      |                                 | Bergerak ke kiri 3m                                                                                                    |         |
|      |                                 | Bergerak ke kanan 6m                                                                                                    |         |
|      |                                 | Bergerak ki kiri 3m dan lakukan<br>pendaratan                                                                                 |         |

Latihan praktikal-Pertandingan

| Misi | Penerbangan Dron      | Arahan                                      | Catatan |
|------|-----------------------|---------------------------------------------|---------|
| 6    | Misi pergi dan pulang | Berlepas ke posisi "Hovering"               |         |
|      |                       | Naikkan dron pada ketinggian 1.5m           |         |
|      |                       | "Hover" untuk 1 saat dan bergerak ke        |         |
|      |                       | hadapan sejauh 2.5m                         |         |
|      |                       | "Hover" selama 1 saat dan lakukan           |         |
|      |                       | pendaratan. Berhenti selama 2 saat          |         |
|      |                       | Berlepas ke posisi "Hovering". Naikkan dron |         |
|      |                       | pada ketinggian 1.5m                        |         |
|      |                       | Pusingkan dron sebanyak 180 darjah          |         |
|      |                       | Bergerak ke hadapan sejauh 2.5m             |         |
|      |                       | Mendarat                                    |         |

### Algoritma / Langkahlangkah

RESIPI MEMASAK

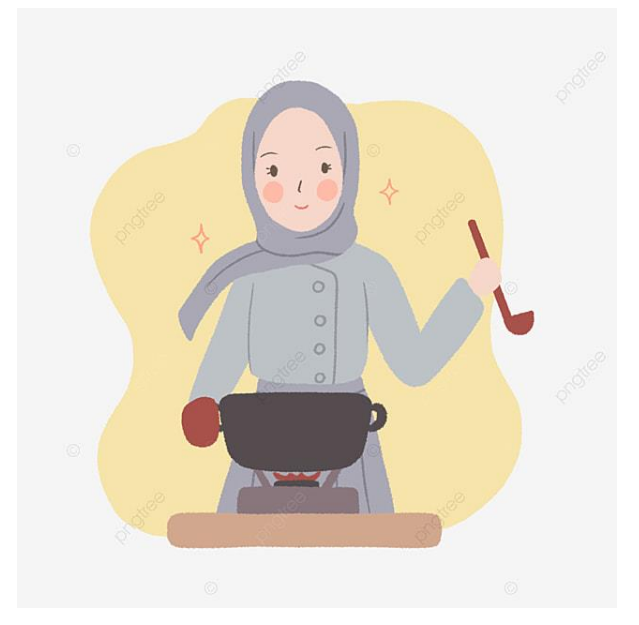

#### BANGUN PAGI GOSOK GIGI

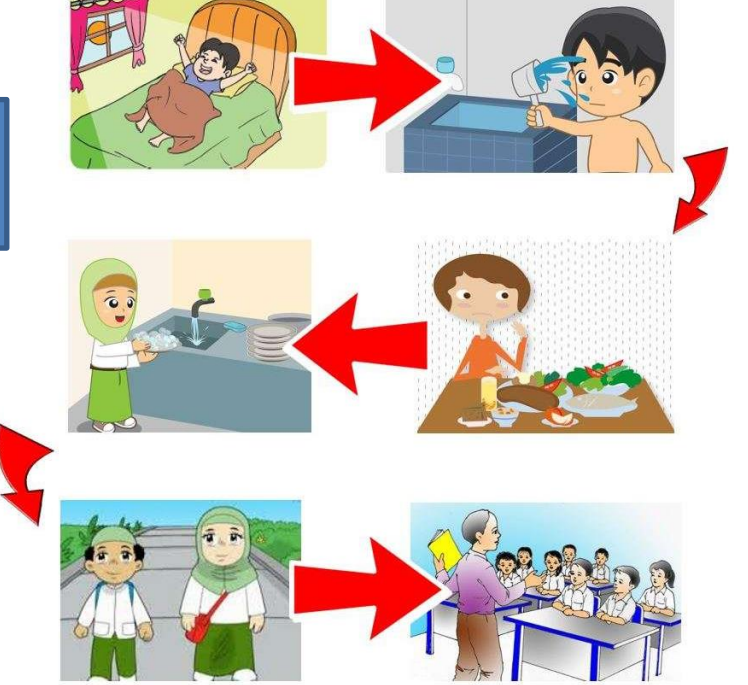

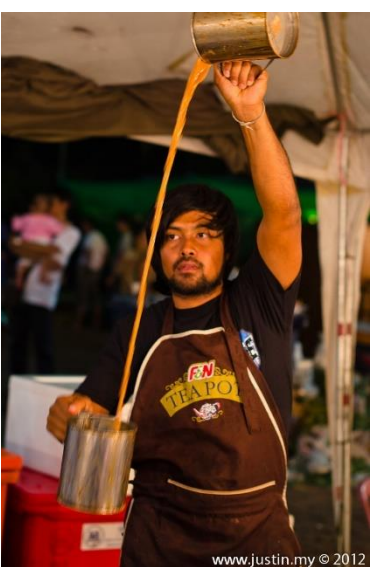

SEDIAKAN AIR TEH

#### PSEUDOKOD / ARAHAN TEKS MUDAH UNTUK DRON

### MULA

Kalibrasi Naik setinggi 1m Terbang ke hadapan 1.5m Buat pusingan balik Terbang ke hadapan 1.5m

JIKA Selesai buat 2 pusingan Tamat JIKA TIDAK Teruskan operasi TAMAT

#### Carta Alir

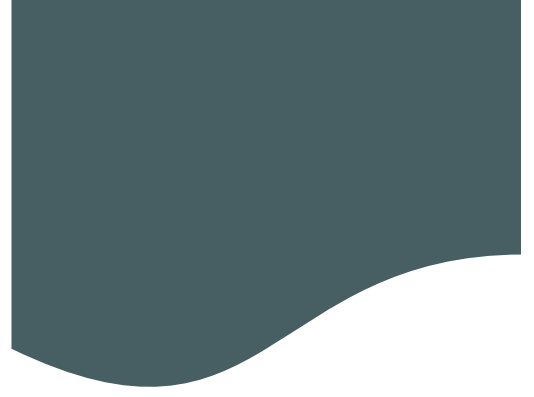

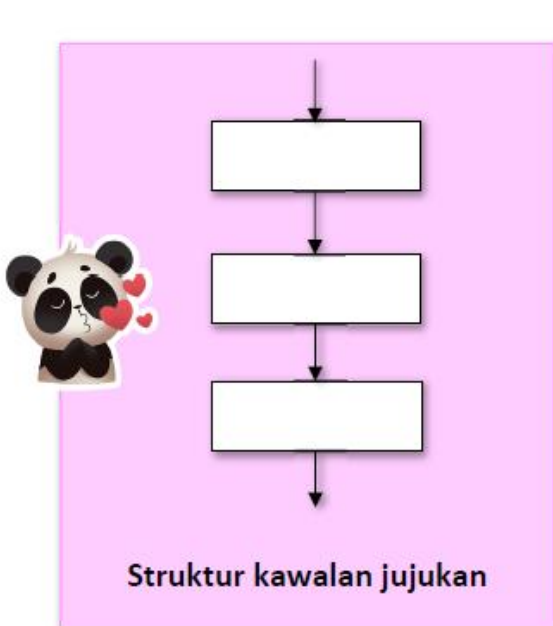

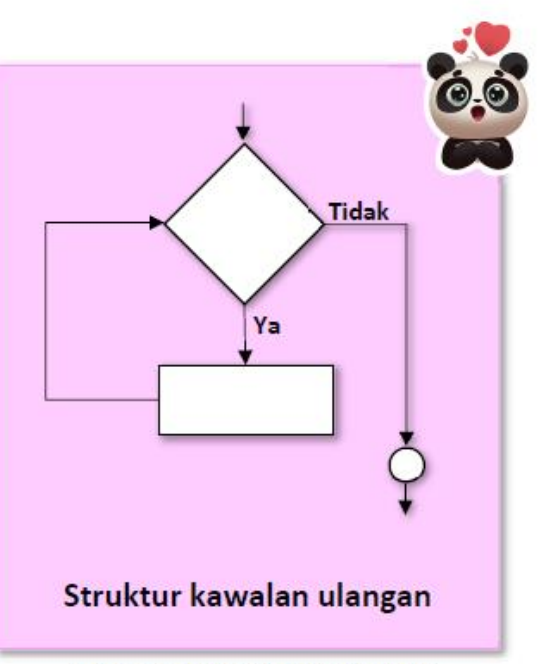

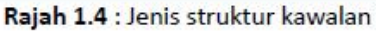

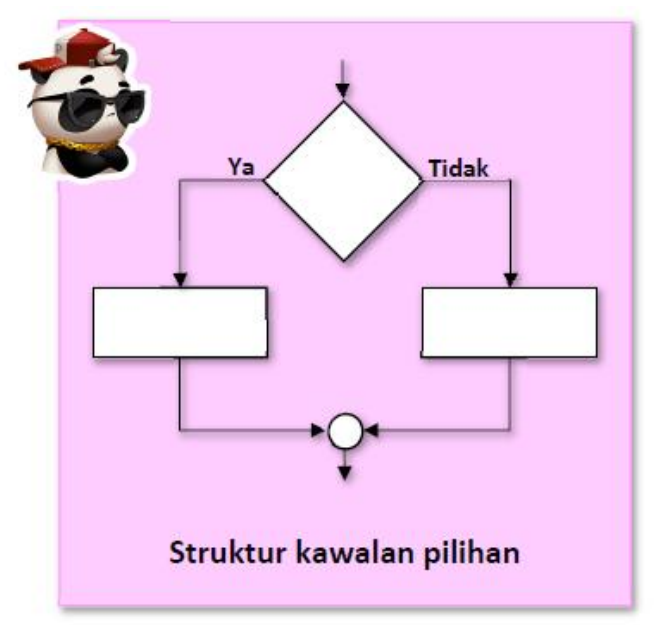

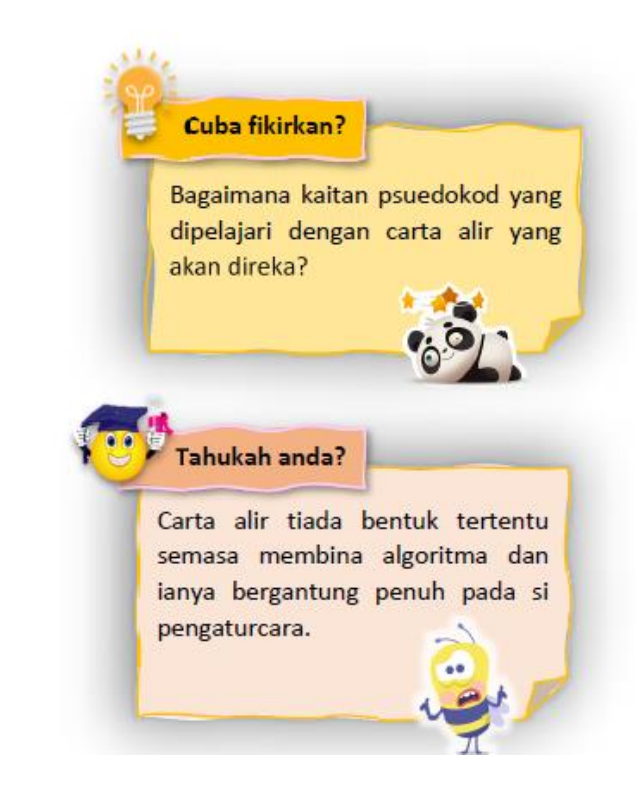

### Perbezaan Algoritma, Pseudokod dan Carta Alir

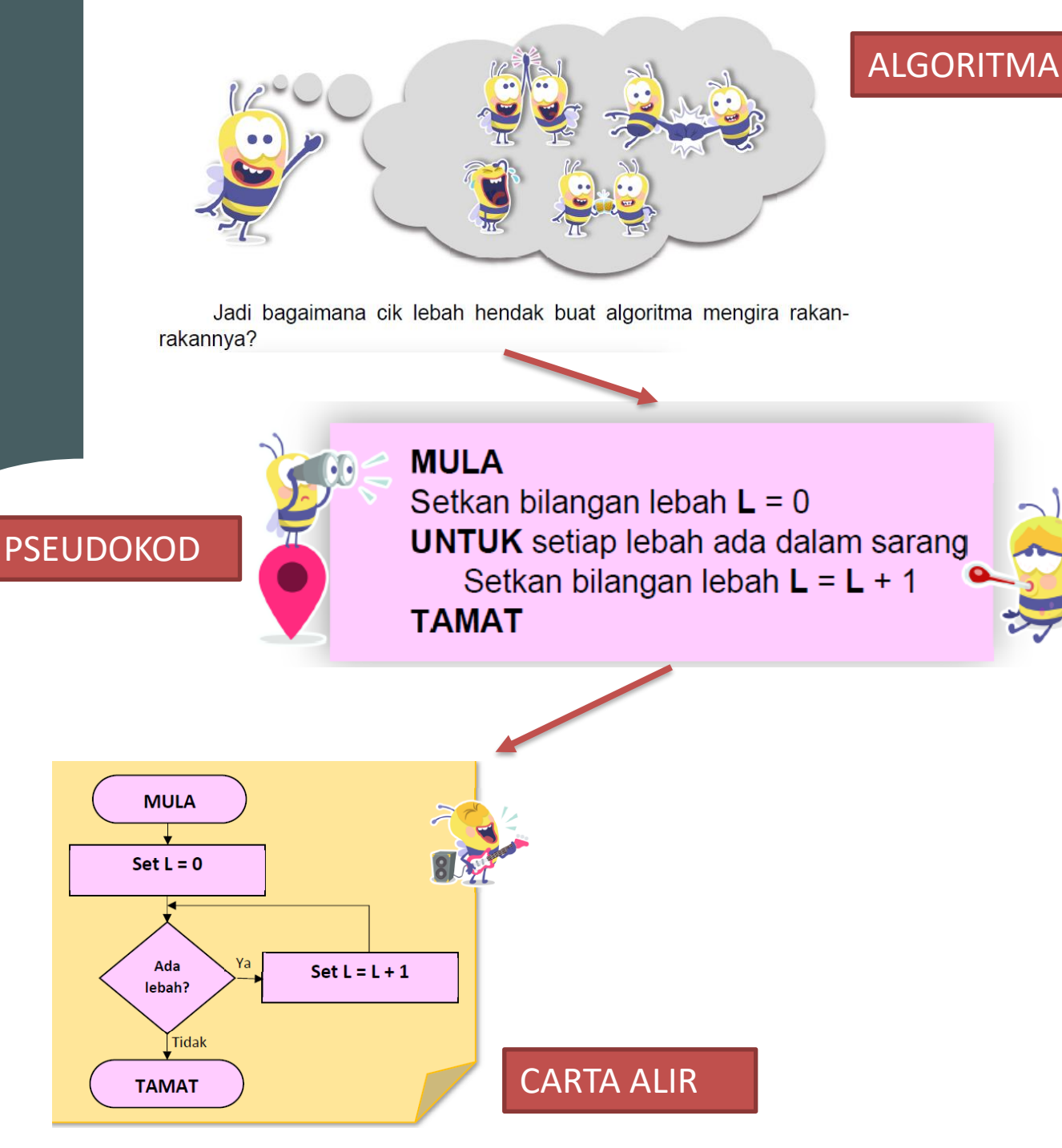

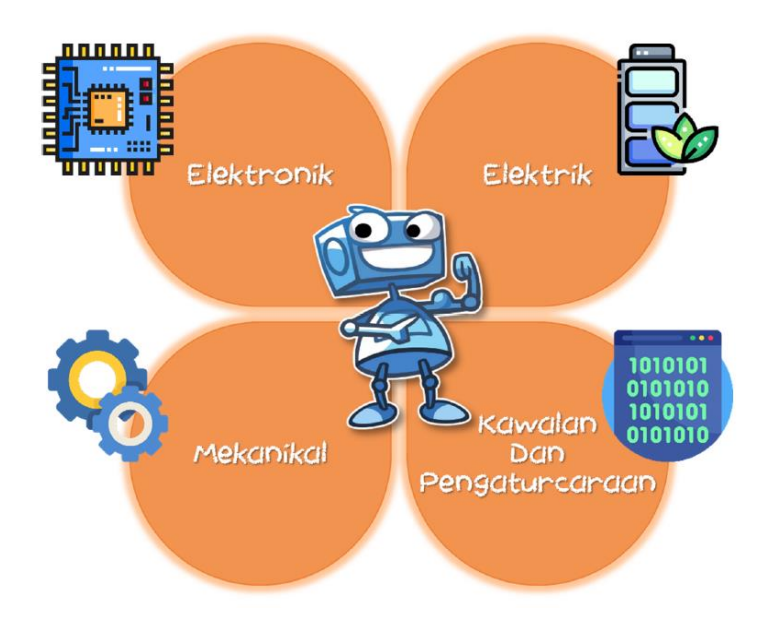

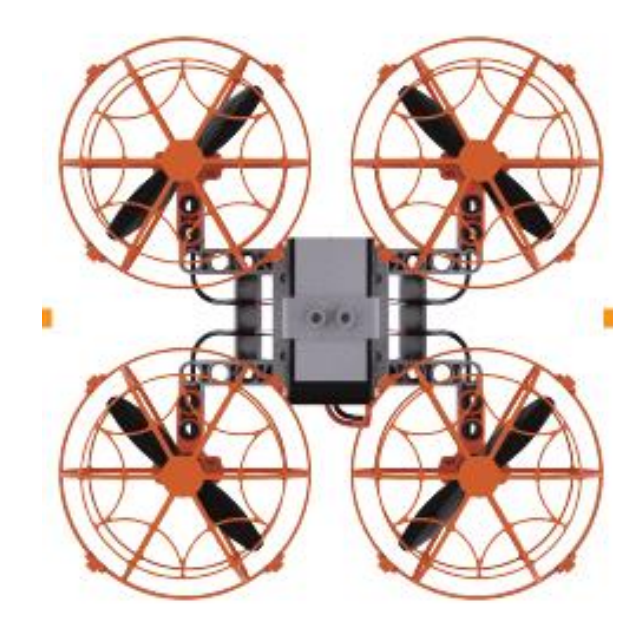

| Elektronik | Pengawal Penerbangan/Flight Controller |
|------------|----------------------------------------|
| Elektrik   | Bateri Litium Ion                      |
| Mekanikal  | Motor dan Kipas                        |
| Kawalan    | Pengaturcaraan menggunakan Aplikasi    |

# Asas Sistem Dron

## Blok Aturcara Asas Pergerakan Dron

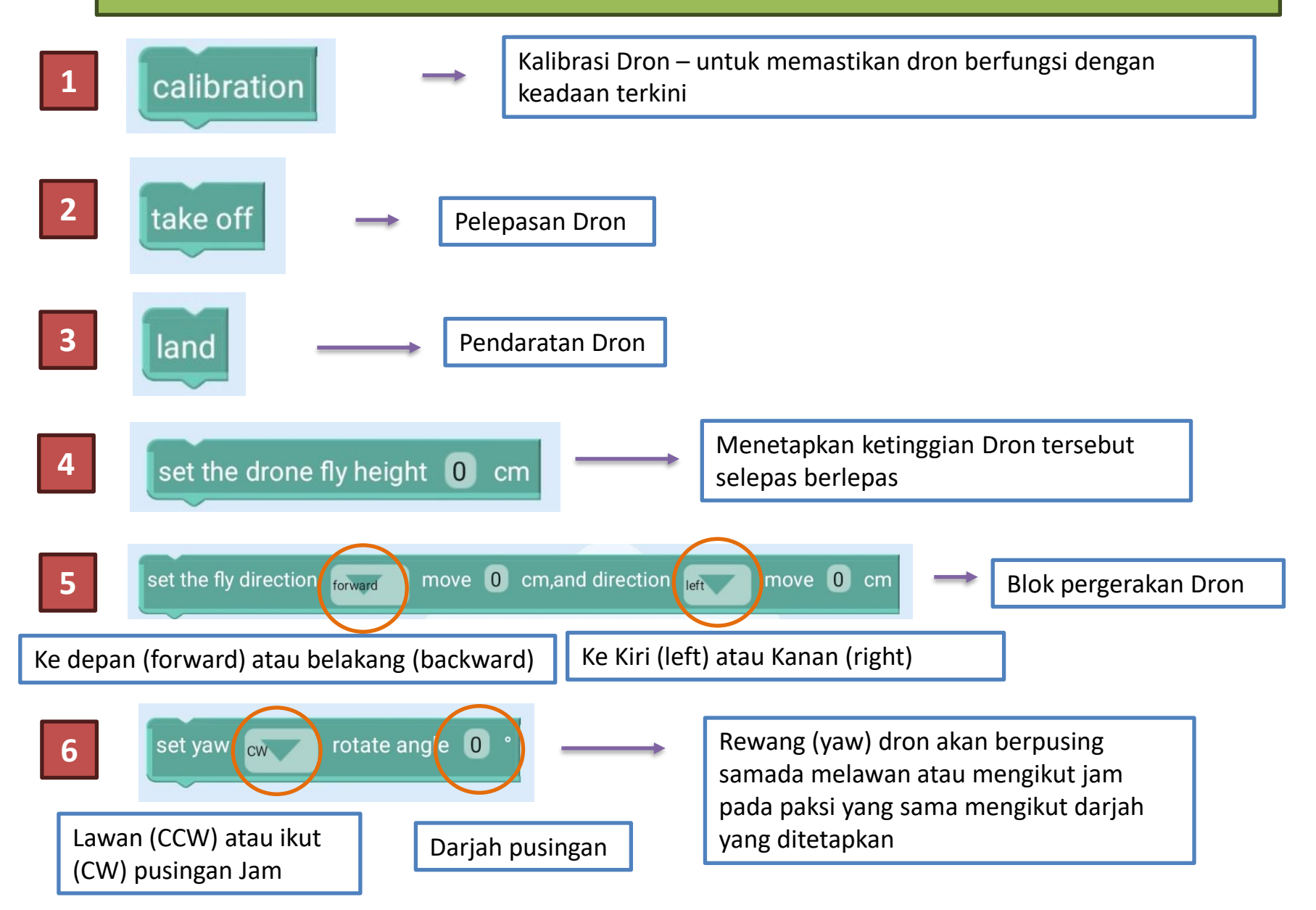

| Misi | Penerbangan<br>Dron | Arahan                                         |
|------|---------------------|------------------------------------------------|
|      | Pelepasan           | Kalibrasi dron                                 |
| 1    | dan                 | Menaikkan dron pada ketinggian 1m              |
| T    | Pendaratan          | Terbang pada kedudukan yang sama selama 2 saat |
|      |                     | Mendaratkan dron                               |

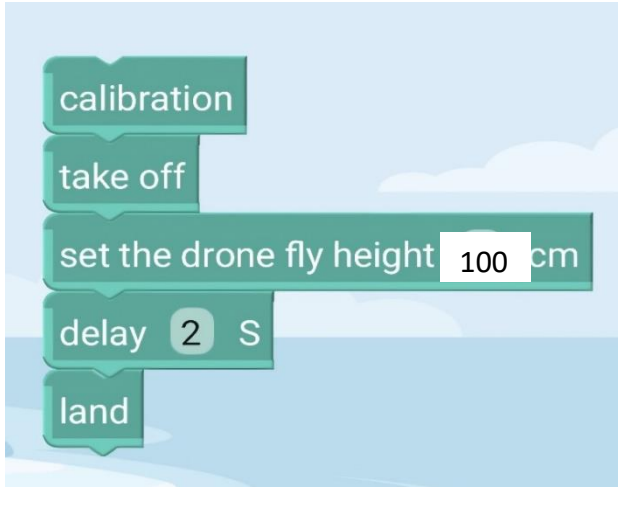

| Misi | Penerbangan<br>Dron | Arahan                                               |
|------|---------------------|------------------------------------------------------|
|      | Arah                | Kalibrasi dron. Berlepas kepada kedudukan<br>"hover" |
| 2    | Penerbangan         | Terbang ke hadapan sejauh 2m                         |
|      |                     | Terbang ke belakang sejauh 2m                        |
|      |                     | Lakukan pendaratan                                   |

| take off              |          |      |     |                  |      |        |      |
|-----------------------|----------|------|-----|------------------|------|--------|------|
| set the fly direction | forward  | move | 200 | cm,and direction | left | move 🕻 | ) cm |
| set the fly direction | backward | move | 200 | cm,and directior | left | move   | 0 cm |

| Misi | Penerbangan Dron                          | Arahan                                            |
|------|-------------------------------------------|---------------------------------------------------|
|      | Membuat                                   | Kalibrasi dron. Berlepas pada kedudukan "hover"   |
|      | Penerbangan<br>Berbentuk Segitiga<br>Sama | Terbang ke hadapan 1m dan pusing (yaw) 120 darjah |
| 3    |                                           | Terbang ke hadapan 1m dan pusing (yaw) 120 darjah |
|      |                                           | Terbang ke hadapan 1m dan pusing (yaw) 120 darjah |
|      |                                           | Turunkan dron                                     |

| calibration<br>take off                                                 |
|-------------------------------------------------------------------------|
| set the fly direction forward move 100 cm, and direction left move 0 cm |
| set yaw cw rotate angle 120 °                                           |
| set the fly direction forward move 100 cm, and direction left move 0 cm |
| set yaw cw rotate angle 120 °                                           |
| set the fly direction forward move 100 cm, and direction left move 0 cm |
| set yaw cw rotate angle 120 °                                           |
| land                                                                    |

calibration take off repeat 3 times do set the fly direction forward move 100 cm, and direction left move 0 cm set yaw cw rotate angle 120 ° land Penulisan kod dengan fungsi "loop"

Penulisan kod tanpa fungsi "loop"

| Misi | Penerbangan Dron                                   | Arahan                                                |
|------|----------------------------------------------------|-------------------------------------------------------|
| 4    | Membuat Penerbangan<br>Berbentuk Segiempat<br>Sama | Kalibrasi dron Berlepas pada kedudukan "hover"        |
|      |                                                    | Naikkan dron pada ketinggian 1m                       |
|      |                                                    | Terbang ke hadapan sejauh 1.5m                        |
|      |                                                    | Pusing dron pada arah mengikut jam sebanyak 90 darjah |
|      |                                                    | Terbang ke hadapan sejauh 1.5m                        |
|      |                                                    | Pusing dron pada arah mengikut jam sebanyak 90 darjah |
|      |                                                    | Terbang ke hadapan sejauh 1.5m                        |
|      |                                                    | Pusing dron pada arah mengikut jam sebanyak 90 darjah |
|      |                                                    | Terbang ke hadapan sejauh 1.5m                        |
|      |                                                    | Turunkan dron                                         |

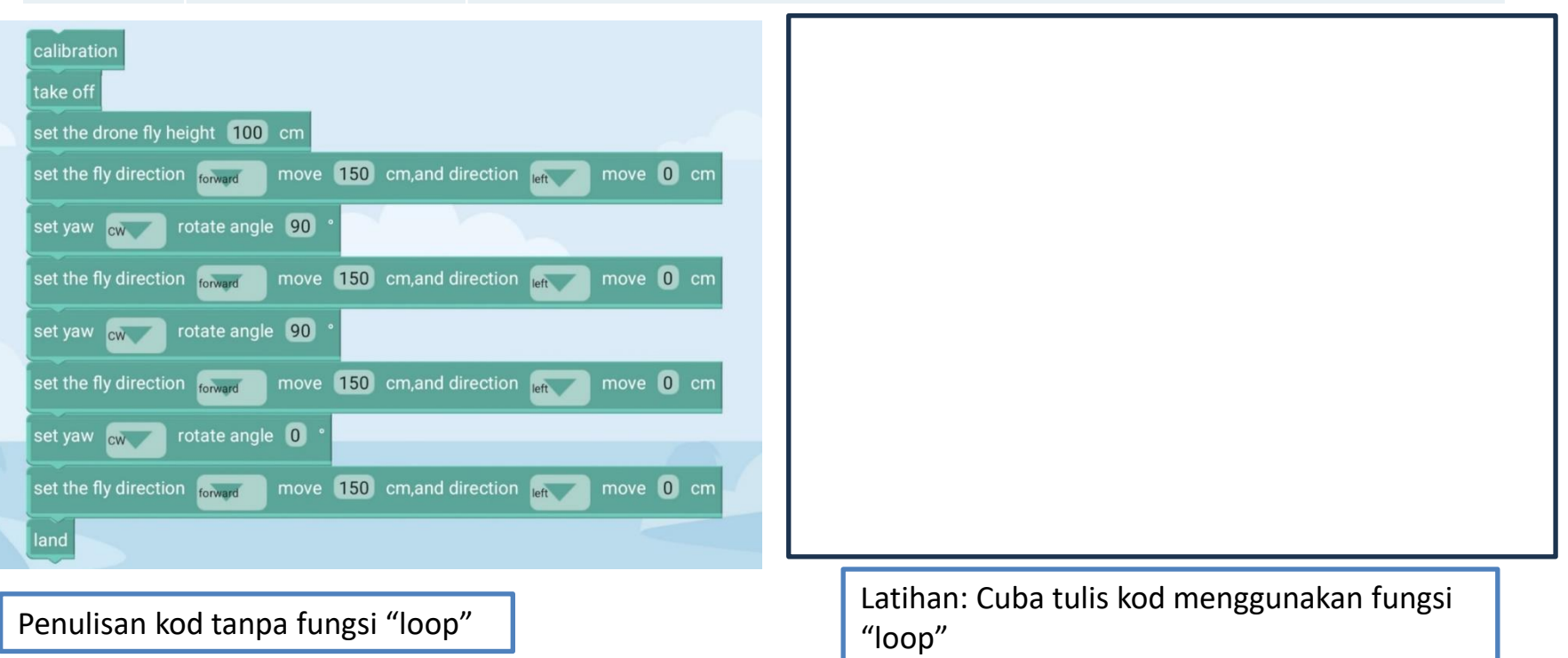

| Misi | Penerbangan<br>Dron             | Arahan                                                      |
|------|---------------------------------|-------------------------------------------------------------|
| 5    | Misi<br>Penerbangan<br>Logistik | Kalibrasi dron. Berlepas pada kedudukan<br>"hover"          |
|      |                                 | Naikkan dron pada ketinggian 1.5m                           |
|      |                                 | Terbang ke hadapan sejauh 2.5m                              |
|      |                                 | Pusing dron pada arah mengikut jam<br>sebanyak 180 darjah   |
|      |                                 | Turunkan dron dan tunggu sehingga 2 saat                    |
|      |                                 | Kalibrasi dron. Berlepas dan naik pada<br>kedudukan "hover" |
|      |                                 | Naikkan dron pada ketinggian 1.5m                           |
|      |                                 | Terbang ke hadapan sejauh 2.5m                              |
|      |                                 | Pusing dron pada arah mengikut jam<br>sebanyak 180 darjah   |
|      |                                 | Turunkan dron                                               |
|      |                                 |                                                             |

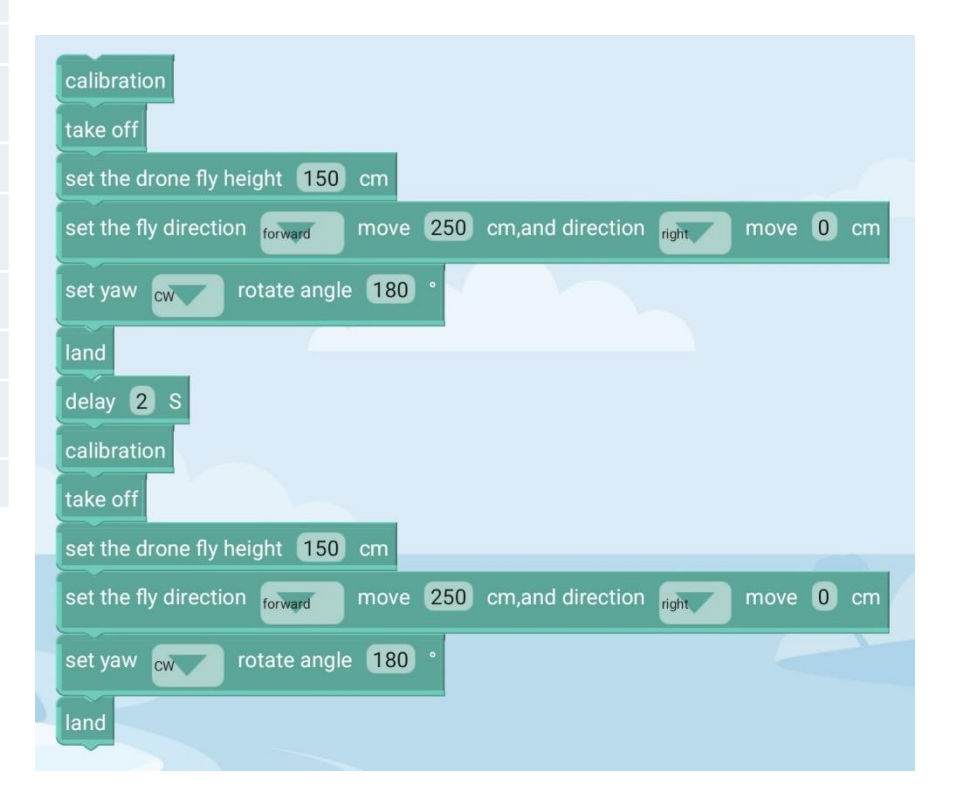

| Misi | Penerbangan Dron                                      | Arahan                                                   |
|------|-------------------------------------------------------|----------------------------------------------------------|
| 6    | Misi Penerbangan<br>Logistik – Proses<br>Ulang/"Loop" | Kalibrasi dron. Berlepas pada kedudukan "hover"          |
|      |                                                       | Naikkan dron pada ketinggian 1.5m                        |
|      |                                                       | Terbang ke hadapan sejauh 2.5m                           |
|      |                                                       | Pusing dron pada arah mengikut jam sebanyak 180 darjah   |
|      |                                                       | Turunkan dron dan tunggu sehingga 2 saat                 |
|      |                                                       | Kalibrasi dron. Berlepas dan naik pada kedudukan "hover" |
|      |                                                       | Naikkan dron pada ketinggian 1.5m                        |
|      |                                                       | Terbang ke hadapan sejauh 2.5m                           |
|      |                                                       | Pusing dron pada arah mengikut jam sebanyak 180 darjah   |
|      |                                                       | Turunkan dron                                            |

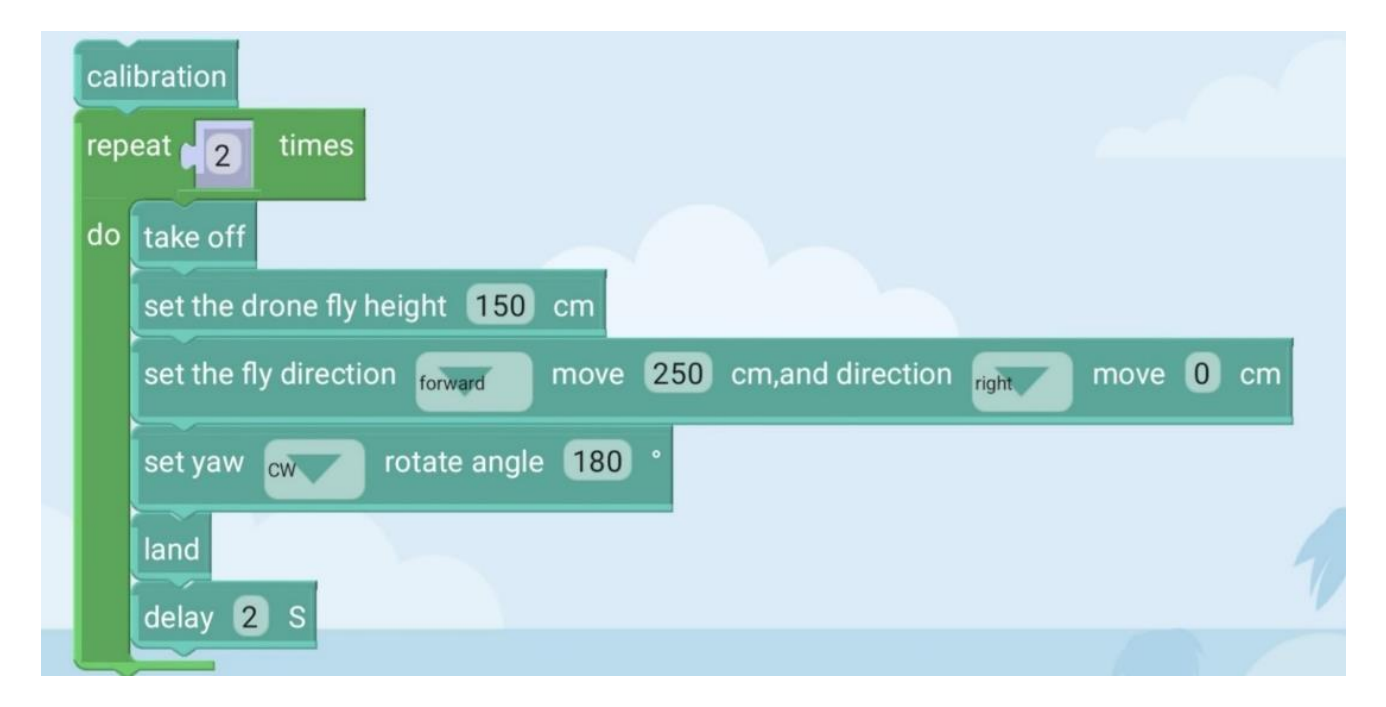

# Isu/Permasalahan

| Misi | Penerbangan Dron            | Arahan                                             | Catatan |
|------|-----------------------------|----------------------------------------------------|---------|
| 1    | Dron tidak stabil atau      | Pastikan buat proses kalibrasi dahulu. Pastikan    |         |
| T    | bergerak ke kiri atau kanan | kedudukan kipas adalah betul.                      |         |
|      |                             | Cuba tukar kedudukan motor dari hadapan ke         |         |
|      |                             | belakang. (Pastikan mengikut arahan mengenai       |         |
|      |                             | pusingan kipas arah jam atau melawan arah jam)     |         |
|      |                             | Pastikan kipas dalam keadaan elok dan mengikut     |         |
|      |                             | tempat putaran yang sepatutnya.                    |         |
|      |                             | Pastikan permukaan lantai tidak bersilau           |         |
|      | Peranti/Mifi tidak dapat    | Pastikan peranti yang sebelum ini /lain ini tidak  |         |
| 2    | berbubung kenada dron       | disambung kepada dron tersebut. (Tekan forget      |         |
|      |                             | network)                                           |         |
|      |                             | Pergi ke lokasi jauh daripada dron yang berlainan, |         |
|      |                             | sambung bateri dan cari dron anda.                 |         |
|      |                             | Pastikan tekan butang "always connected"           |         |
|      |                             | walaupun tiada internet.                           |         |
|      |                             | Password wifi:12345678                             |         |
|      |                             | Jika menukar peranti yang lain, sila pastikan      |         |
|      |                             | peranti lama anda tidak lagi disambung atau        |         |
|      |                             | tekan"forget" network.                             |         |
|      |                             |                                                    |         |